## 

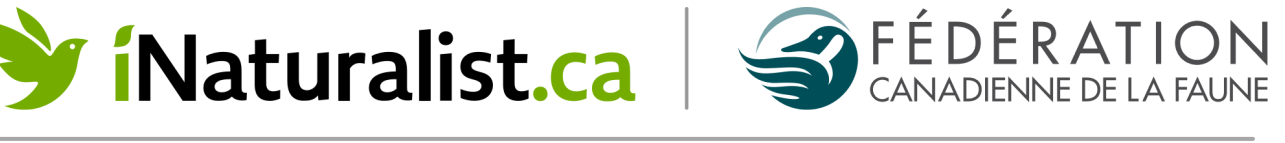

## Comment contribuer au projet iNaturalist Jardinage pour la faune de la FCF :

Cliquez sur **Français** en haut à gauche pour voir le <u>site Web</u> en français; dans l'appli, la langue sera la même que celle de votre appareil. Créez un compte iNaturalist.ca en visitant le site Web ou en téléchargeant l'application gratuite (offerte sur <u>iOS</u> et <u>Android</u>). Cliquez sur **Inscrivez-vous** et créez votre profil ainsi qu'un nom d'utilisateur public et une courte biographie. Ces informations peuvent être modifiées en tout temps.

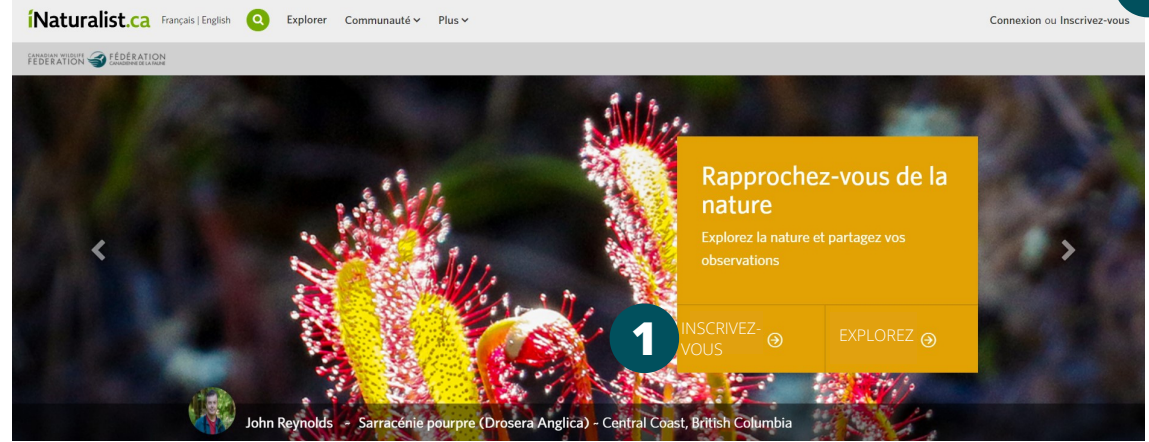

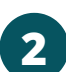

Joignez-vous au projet. Dans l'appli, allez à 'Projets' dans le menu, puis faites une recherche en écrivant « <u>CWF's Gardening for Wildlife/ Jardinage pour la faune de la FCF</u> ». Sur le site Web, utilisez la barre de recherche. Ensuite, cliquez sur **S'y joindre**.

| Naturalist.ca Français   English | CWF's Gar School School |   |
|----------------------------------|----------------------------------------------------------------------------------------------------|---|
|                                  | CWF's Gardening for Wildlife (Projet) Afficher les observations (À propos                                                                                                    | 2 |
|                                  | Q Afficher tout                                                                                                    |   |

**Téléversez** une photo ou un enregistrement audio de la faune dans votre jardin en cliquant sur le '+' dans l'application ou sur 'Téléverser' sur le site Web. Visionnez nos tutoriels vidéo pour plus de renseignements sur comment téléverser des observations sur <u>l'application</u> et sur le <u>site Web</u>.

- N'hésitez pas à inclure une observation d'une plante qui était présente naturellement par le passé, comme dans le cas de la présence d'un rivage ou d'une forêt sur la propriété.
- Si vous souhaitez téléverser des photos de plantes que vous avez ajoutées, veuillez le faire seulement si elles sont indigènes. Si c'est le cas, veuillez cocher la case 'En captivité/cultivé' sous 'Détails' lorsque vous téléversez l'observation. Cela aide les scientifiques à distinguer les espèces qui ont été cultivées de celles qui sont présentes naturellement dans la région, y compris les espèces envahissantes non contrôlées.
- Si vous n'êtes pas certains si une espèce a été plantée sur votre propriété ou si elle est d'origine naturelle, veuillez l'indiquer dans la description de l'observation. Ne cochez pas la case 'En captivité/cultivé'.
- N'oubliez pas que iNaturalist limite les observations à une espèce dans un endroit spécifique à un moment précis. Cela signifie que si vous avez un groupe de moineaux domestiques dans votre cour, vous pouvez soumettre une seule observation pour ceux-ci à ce moment. Vous pouvez envoyer plusieurs photos pour une seule observation et nous vous encourageons à le faire.

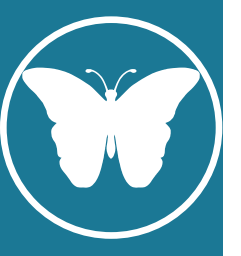

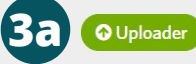

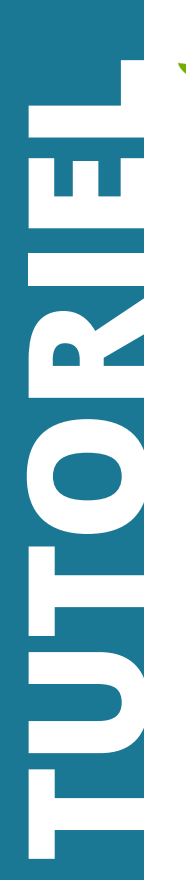

| $\leftrightarrow$ $\rightarrow$ C $$ inaturalist.ca/observations/upload          |                          |  |  |
|----------------------------------------------------------------------------------|--------------------------|--|--|
| íNaturalist.ca                                                                   |                          |  |  |
| + Ajouter - ★ Supprimer P <sup>d</sup> Combine                                   | er 街 Doublon 🗹 Sélect    |  |  |
| Modifier 1 observation :                                                         |                          |  |  |
| <ul> <li>✓ Détails</li> <li>✓ Étiquettes</li> <li>✓</li> </ul>                   |                          |  |  |
|                                                                                  |                          |  |  |
| Ajouter à un projet                                                              |                          |  |  |
| CWF's Gardening for Wildlife                                                     | le d'Amérique 🛞          |  |  |
| Help The Bats / Aidons Les Chauves-souris<br>Help The Turtles/Aidons les tortues | 20/04/10 8:38 PM EDT     |  |  |
|                                                                                  | 2565 Niagara Pkwy, Niaga |  |  |
|                                                                                  | Notes                    |  |  |

FÉDÉRATION CANADIENNE DE LA FAUNE

Sélectionnez **Projets**. Lorsque vous cliquez dans la case en dessous, tous les projets dont vous êtes membre s'afficheront. Vous pouvez également saisir le nom du projet. Cliquez sur « <u>CWF's</u> <u>Gardening for Wildlife / Jardinage pour la faune de la FCE</u> ».

 Nous souhaitions limiter les observations à la faune du jardin. Nous avons donc décidé de créer ce projet en tant que projet Traditionnel, ce qui signifie que toutes vos observations devront être ajoutées au projet, contrairement à un projet de type Collection qui ajoute automatiquement les observations. Cela vous permet donc de participer à d'autres projets ou de partager avec iNaturalist même lorsque vous parcourez un sentier ou que vous voyagez au Canada.

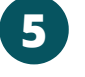

6

**Soumettez** votre observation.

Maturalist.ca

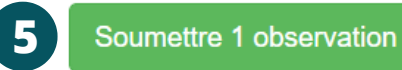

Vous pouvez également voir ce que d'autres personnes ont aperçu dans leurs jardins respectueux de la faune en vous rendant sur la page principale du projet et en cliquant sur 'Observations'. Vous pouvez même identifier les observations des autres si vous savez de quoi il s'agit!

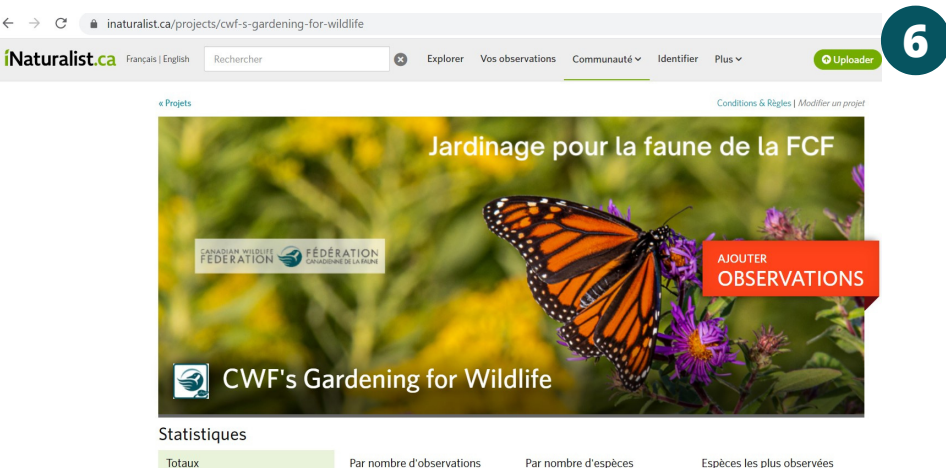

Pour plus de détails, rendez-vous au iNaturalist.ca/help